سداد الرسوم الدراسية لطلاب الدراسات العليا المقيدين (غير المستجدين)

دليل المستخدم

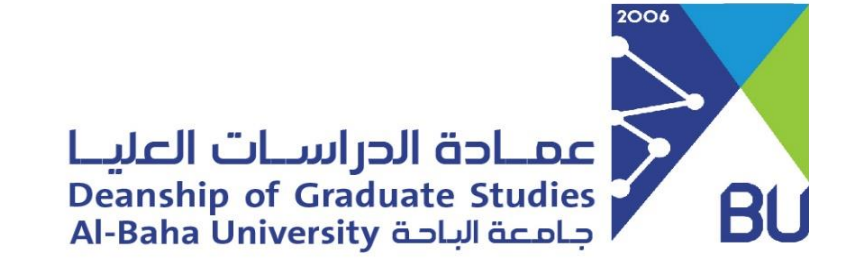

## سداد الرسوم الدراسية لطلاب الدراسات العليا:

يستطيع الطالب المقيد من خلال الخدمة سداد الرسوم الدراسية الفصلية.

من خلال زيارة الرابط التالي لنظام جامعتي

https://banner.bu.edu.sa/PROD\_ar/twbkwbis.P\_WWWLogin

في البداية يتم الدخول على نظام الخدمات الذاتية ( جامعتي ) قم بإدخال اسم المستخدم والرمز السري بطريقة صحيحة والضغط على زر تسجيل الدخول

| entry BU<br>8.6 جا معتي<br>Academic Self - Service    |               |
|-------------------------------------------------------|---------------|
| Academic Self - Service<br>الخدمات الذاتية الأكاديمية |               |
|                                                       | اسم المستخدم: |
|                                                       | الرمز السرى:  |
|                                                       |               |

بعد نجاح تسجيل الدخول سيقوم النظام بتحويلك لشاشة الخدمات الأكثر استخدما ومن ثم يتم اختيار شريحة الحذف والاضافة

| <b>♦</b> ◇                    | — أكثر الخدمـات إستخـدامـآ —     | <b>&gt;</b>             |
|-------------------------------|----------------------------------|-------------------------|
| السجل الاكاديمي               | طباعة الجدول الدراسي             | الحذف و الاضافة         |
| النقل الجامعي للطالبات        | طلب اصدار بطاقة جامعية           | التقارير الالكترونية    |
| تغيير الرمز السري الخاص<br>بك | تحديث العناوين وأرقام<br>الهواتف | تفعيل البريد الالكتروني |
| الاستبيانات                   | المكتبة الرقمية                  | الخدمات الإلكترونية     |

## اختر الفصل الدراسي

| الطالب | المعلومات الشخصية                   |
|--------|-------------------------------------|
|        |                                     |
|        | اختر فصل دراسي: الفصل الثاني 1442 🗸 |
|        | تنفيذ                               |
|        |                                     |
|        |                                     |
|        |                                     |

اضغط على سداد الرسوم للحصول على رابط السداد ومتابعة حالة الدفع

| الطالب |          |        | le de la companya de la companya de la companya de la companya de la companya de la companya de la companya de | المعلومات الشخصية |                 |     |
|--------|----------|--------|----------------------------------------------------------------------------------------------------|-------------------|-----------------|-----|
|        |          |        |                                                                                                    |                   |                 |     |
|        |          |        |                                                                                                    | فى الوقت الحالى.  | سجيل غير متاح ف | الت |
|        |          |        |                                                                                                    |                   |                 |     |
|        |          |        |                                                                                                    |                   |                 |     |
|        |          |        |                                                                                                    |                   |                 |     |
|        |          |        |                                                                                                    |                   |                 |     |
|        |          |        |                                                                                                    |                   |                 |     |
|        | الرسوم ] | [ سداد |                                                                                                    |                   |                 |     |

## استخدم رابط السداد للدفع الإلكتروني

| لطالب                  | l.            |               | المعلومات الشخصية                    |
|------------------------|---------------|---------------|--------------------------------------|
| رابط الدفع             | حالة الفاتورة | مبلغ الفاتورة | وصف الفاتورة                         |
| اضغط هنا لدفع الفاتورة | لم يتم الدفع  | 3000          | رسوم التسجيل الفصل الثاني عام 1442هـ |
|                        |               | ^             |                                      |
|                        |               |               |                                      |
|                        |               |               |                                      |
|                        |               |               |                                      |
|                        |               |               |                                      |

## بعد السداد واستلام تأكيد البنك، سيتم تعديل حالة الدفع

| طالب       | Ш             |               | المعلومات الشخصية                    |
|------------|---------------|---------------|--------------------------------------|
| رابط الدفع | حالة الفاتورة | مبلغ الفاتورة | وصف الفاتورة                         |
|            | تم الدفع      | 3000          | رسوم التسجيل الفصل الثاني عام 1442هـ |
|            |               |               |                                      |
|            |               |               |                                      |
|            |               |               |                                      |
|            |               |               |                                      |
|            |               |               |                                      |

في حال وجود أي استفسار يرجى التواصل مع عمادة الدراسات العليا

البريد الالكتروني للرد على الاستفسارات qa.dgs@bu.edu.sa